The **Placement Slots** section allows you to view, manage, and edit available slots for courses or placement groups. Follow these instructions to navigate and utilize the section effectively.

Whether you'd like to view slots available for a given course or edit what is available, the Placements Slots section can do it all!

- Accessing Placement Slots
- Exploring the Slots Dashboard
- Managing Slots in List View
- Adding Slots
- Track students interested in a location
- Send Student's interest to a location

# **Accessing Placement Slots**

1. Select Placements from the left menu or dashboard.

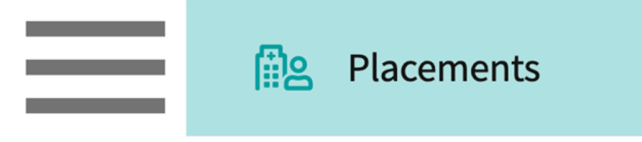

2. Select the course you'd like to manage.

| Course Offerings             | To make placements, select an | individual course offering belo | w or select a group on the lef | t to place for multiple course offerings at o | once.  |               |
|------------------------------|-------------------------------|---------------------------------|--------------------------------|-----------------------------------------------|--------|---------------|
| Placement Groups + Add Group | Course number 👻 🔍 S           | earch                           |                                |                                               |        | √1            |
| Class of 2024                | Results found : 4             |                                 |                                |                                               |        |               |
| E Class of 2023              | COURSE NUMBER                 | COURSE NAME                     | ACADEMIC YEAR                  | PROFESSIONAL YEAR                             | TERM   | COHORT        |
| E Class of 2022*             | DPT 950                       | Clinical Practice IV*           | 2022 - 2023                    | 3rd Year                                      | Spring | Class of 2023 |
|                              | DPT 900                       | Clinical Practice III*          | 2022 - 2023                    | 3rd Year                                      | Spring | Class of 2023 |
|                              | DPT 850                       | Clinical Practice II*           | 2021 - 2022                    | 2nd Year                                      | Summer | Class of 2023 |
|                              | DPT 800                       | Clinical Practice I*            | 2020 - 2021                    | 1st Year                                      | Fall   | Class of 2023 |

3. If you'd like to manage slots for multiple courses, select your placement group from the left panel > Select Placements for Group.

| Course Offerings Placement Groups + Add Group Class of 2024 | Class of 2023<br>Class of 2023<br>Placements for Gr | roup                   |               |                   | 0      |
|-------------------------------------------------------------|-----------------------------------------------------|------------------------|---------------|-------------------|--------|
| Elass of 2023                                               | Q Search course                                     | offering               |               |                   | тгон   |
|                                                             | COURSE NUMBER                                       | COURSE NAME            | ACADEMIC YEAR | PROFESSIONAL YEAR | TERM   |
| Elass of 2022                                               | DPT 950                                             | Clinical Practice IV*  | 2022 - 2023   | 3rd Year          | Spring |
|                                                             | DPT 900                                             | Clinical Practice III* | 2022 - 2023   | 3rd Year          | Spring |
|                                                             | DPT 800                                             | Clinical Practice I*   | 2020 - 2021   | 1st Year          | Fall   |

4. Select Slots from the top banner.

|  | Setup | Slots | Wishlist | Placements | Email & Publish | Placement Clearance | Reports |
|--|-------|-------|----------|------------|-----------------|---------------------|---------|
|--|-------|-------|----------|------------|-----------------|---------------------|---------|

- 5. You'll be taken to the slot dashboard, which will give you bar and pie chart visuals on:
  - 1. Slots by Setting
  - 2. Slots by Rotation
  - 3. Slots by Type
  - 4. Slots by Status

# Exploring the Slots Dashboard

1. The dashboard is clickable, simply click on a set of data, and the List view will filter the slots for you!

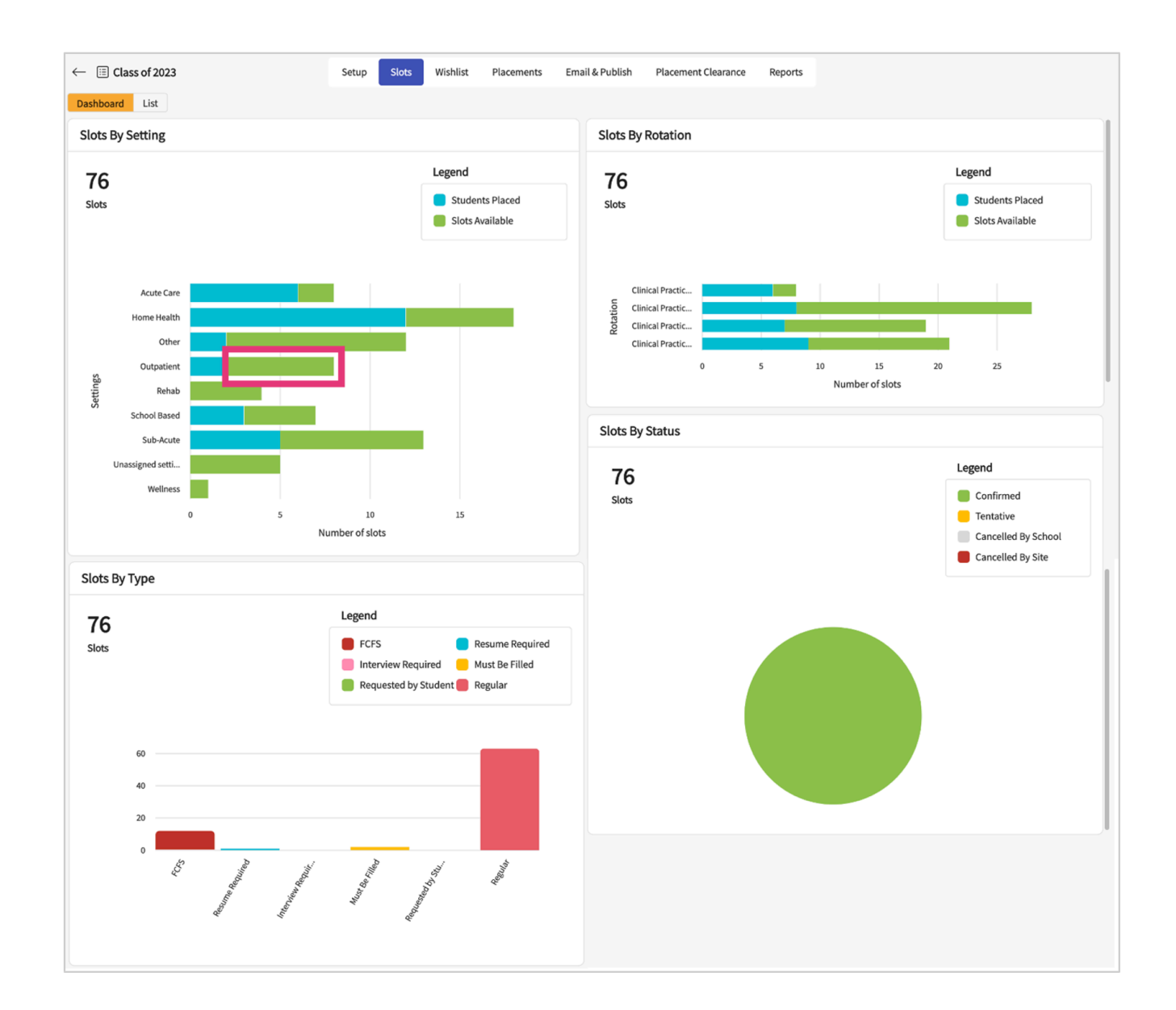

## Managing Slots in List View

1. The **List** view displays all the slots available for the course or placement group you have selected.

1. To edit slots, select the required checkboxes and click the pencil icon.

| $\leftarrow$ | Class of 2023                         |                       | Setup           | Slots Wishlist Placeme     | nts Email & Pu | blish Plac | ement Clearance | Reports                       |        |
|--------------|---------------------------------------|-----------------------|-----------------|----------------------------|----------------|------------|-----------------|-------------------------------|--------|
| Dashb        | oard List                             |                       |                 |                            |                |            |                 |                               |        |
| Q s          | earch Filte                           | ers: Outpatient 🛞     | Slots availab 🛞 | + Add Slot                 | y Student      | otify Site | Email History   | $\hookrightarrow \mathcal{P}$ | √2     |
| 4 Rec        | ords found                            |                       |                 |                            |                |            |                 |                               |        |
|              | LOCATION                              | ROTATION              | COHORT          | SCHEDULE                   | SETTING        | OFFERED    | AVAILABLE       | STUDENTS I                    | ACTION |
|              | Northern Community<br>Ambulatory Care | Clinical Practice III | Class of 2023   | Feb 1, 2023 - Mar 12, 2023 | Outpatient     | 2          | 2               | 0                             | Ø      |
|              | Orthopedic Experts                    | Clinical Practice III | Class of 2023   | Feb 1, 2023 - Mar 12, 2023 | Outpatient     | 1          | 1               | 0                             | Ø      |
|              | Orthopedic Experts                    | Clinical Practice II  | Class of 2023   | Jun 6, 2022 - Jul 3, 2022  | Outpatient     | 3          | 2               | 1                             | Ø      |
|              | Orthopedic Experts                    | Clinical Practice IV  | Class of 2023   | Apr 1, 2023 - Jun 18, 2023 | Outpatient     | 1          | 1               | 0                             | Ø      |

2. On the **Available Slots** list, select the checkboxes or **Select all** to select all the slots and click **Bulk Edit**.

| <b>02</b><br>Available |
|------------------------|
|                        |
| t d d el -t-           |
| Add Slots              |
| ~                      |
| ~                      |
|                        |
|                        |
|                        |
|                        |
|                        |
|                        |

3. On the **Slots Details** section, select **Select field** and **Value** from the drop-down list.

| × Abundant Health*                                                              |                                                                                                    | × Slots Details S                                                                                      | iave |
|---------------------------------------------------------------------------------|----------------------------------------------------------------------------------------------------|----------------------------------------------------------------------------------------------------|------|
| Abundant - Ambulatory Care (Geocodin<br>1685 Main St, Santa<br>Monica, CA 90401 | g Enabled)*<br>Rotation - Mock Rotation - 1<br>Schedule - Jul 19, 2022 - Sep 17, 2026<br>Clinical Instructor - Preceptor not known | The existing values will be replaced by the newly selected values.  Select field*   Value  + Add Field |      |
| Available Slots 2 Total placed 0 Select all                                     |                                                                                                    |                                                                                                    |      |
| Slot 1                                                                          |                                                                                                    |                                                                                                    |      |
| Slot 2                                                                          |                                                                                                    |                                                                                                    |      |
|                                                                                 |                                                                                                    |                                                                                                    |      |

4. Click **Add Field** to edit more fields.

| × Abundant Health*                                                                                                    | imes Slots Details                                                                          | Save |
|----------------------------------------------------------------------------------------------------|---------------------------------------------------------------------------------------------|------|
| Abundant - Ambulatory Care (Geocoding Enabled)*         1685 Main St, Santa       Rotation - Mock Rotation - 1         Monica, CA 90401       Schedule - Jul 19, 2022 - Sep 17, 2026         Clinical Instructor - Preceptor not known | The existing values will be replaced by the newly selected values.  Select field  Preceptor | •    |
| Available Slots 2 Total placed 0 Select all Slot 1                                                                                                    |                                                                                             |      |
| Slot 2                                                                                                    |                                                                                             |      |
|                                                                                                    |                                                                                             |      |

#### 5. Click **Save**.

| × Abundant Health*                                                          |                                                                                                    | × Slots Details                                                     |                               | Save |
|-----------------------------------------------------------------------------|----------------------------------------------------------------------------------------------------|---------------------------------------------------------------------|-------------------------------|------|
| Abundant - Ambulatory Care (Geoc<br>1685 Main St, Santa<br>Monica, CA 90401 | oding Enabled)*<br>Rotation - Mock Rotation - 1<br>Schedule - Jul 19, 2022 - Sep 17, 2026<br>Clinical Instructor - Preceptor not known | The existing values will be replaced<br>Select field •<br>Preceptor | by the newly selected values. | •    |
| Available Slots 2 Total placed                                              |                                                                                                    |                                                                     |                               |      |
|                                                                             |                                                                                                    |                                                                     |                               |      |
|                                                                             |                                                                                                    |                                                                     |                               |      |

- 2. If you want to delete a slot, then click on the trash bin icon.
- 3. If you want to cancel a slot, then update the Slot Status to Cancelled, and indicate who cancelled the slot, the school, or the site.

| × Northern Community                                                                                                    |                                |                                | Save                                                                                  |
|----------------------------------------------------------------------------------------------------|--------------------------------|--------------------------------|---------------------------------------------------------------------------------------|
|                                                                                                    |                                |                                | Collapse all                                                                          |
| Slot 1                                                                                                    |                                |                                |                                                                                       |
| Location                                                                                                    | Rotation *                     |                                |                                                                                       |
| Northern Community Ambulatory Care                                                                                        | Clinical Practice III, Feb 1   | , 2023-Mar 12, 2023 🔹          |                                                                                       |
| Start date                                                                                                    | End date                       |                                |                                                                                       |
| February 1, 2023                                                                                                    | March 12, 2023                 | Ē                              |                                                                                       |
| Clinical Instructor                                                                                                    | Setting                        |                                | Number of students                                                                    |
| No Clinical Instructor added to this location                                                                             | <ul> <li>Outpatient</li> </ul> | •                              | 1                                                                                     |
| Slot status                                                                                                    | Slot type                      |                                | Supervision type                                                                      |
| Cancelled                                                                                                    | •                              | •                              | 1 Student:1 Cl 👻                                                                      |
|                                                                                                    |                                | Comment                        |                                                                                       |
| Who cancelled the slot? 🔿 School 🧿 Site                                                                                   |                                |                                |                                                                                       |
| Notes - Shared with students                                                                                              |                                | Notes - Internal use only      |                                                                                       |
| $\mathbf{B}  I  \underline{\cup} \equiv \mathbf{v}  \widehat{\mathcal{O}}  := \mathbf{v}  \underline{\cdot} = \mathbf{v}$ | <u>A</u> ~ At ~   =   :        | <b>B</b> <i>I</i> <u>∪</u> ≡ ~ | $\mathcal{O}$ := $\sim$ $\frac{1}{2}$ $\sim$ $ \Delta $ $\sim$ $ A $ $\sim$ $ \Xi $ : |
| Please ensure you review additional required do to starting placement.                                                    | cumentation needed prior       |                                |                                                                                       |
|                                                                                                    | 4905 characters left           |                                | 5000 characters left                                                                  |

## 4. Adding Slots

1. If you'd like to add any slots for the course or placement group you have selected, click +Add Slot.

| ← [   | Class of 2023                     |       |                       | Setup         | Slots Wishlist F         | Placements | s Email & Pul | blish Plac | ement Clearance | Reports                 |        |
|-------|-----------------------------------|-------|-----------------------|---------------|--------------------------|------------|---------------|------------|-----------------|-------------------------|--------|
| Dashb | oard List                         |       |                       |               |                          |            |               |            |                 |                         |        |
| Q s   | earch                             | Filte | ers:                  |               | + Add Slot               | Notify S   | tudent 🖂 No   | otify Site | Email History   | $\hookrightarrow \beta$ | √2     |
| 4 Rec | ords found                        |       |                       |               |                          |            |               |            |                 |                         |        |
|       | LOCATION                          |       | ROTATION              | COHORT        | SCHEDULE                 | :          | SETTING       | OFFERED    | AVAILABLE       | STUDENTS I              | ACTION |
|       | Northern Commu<br>Ambulatory Care | unity | Clinical Practice III | Class of 2023 | Feb 1, 2023 - Mar 12, 20 | 023        | Outpatient    | 2          | 2               | 0                       | Ø      |
|       | Orthopedic Expe                   | rts   | Clinical Practice III | Class of 2023 | Feb 1, 2023 - Mar 12, 20 | 023        | Outpatient    | 1          | 1               | 0                       | Ø      |
|       | Orthopedic Expe                   | rts   | Clinical Practice II  | Class of 2023 | Jun 6, 2022 - Jul 3, 202 | 2          | Outpatient    | 3          | 2               | 1                       | Ø      |
|       | Orthopedic Expe                   | rts   | Clinical Practice IV  | Class of 2023 | Apr 1, 2023 - Jun 18, 20 | 023        | Outpatient    | 1          | 1               | 0                       | Ø      |

2. A drawer will open.

3. On step 1 you will first select the Site you'd like to add a slot for. Click Next once ready.

| × Ac       | ld slots                         |                                                              |
|------------|----------------------------------|--------------------------------------------------------------|
|            | 1 Select Site 2 Add Slot Details |                                                              |
|            |                                  | Next                                                         |
| Q s        | earch                            |                                                              |
| 35 Res     | sults Found                      |                                                              |
|            | SITE ↑                           | ADDRESS                                                      |
| 0          | Ability Center*                  | 169 Sugar Street                                             |
| 0          | Abundant Health*                 | 9 Amherst Avenue SW , Rehabilitation Medicine, 6th F<br>loor |
| 0          | Action Physical Therapy Inc      | 380 SUTLEY CIR                                               |
| $\bigcirc$ | Adaptial                         | 600 Hawthorne St.                                            |
| 0          | Advantes Speech Clinic           | 5562 Philadelphia St , Suite 212                             |

- 4. On step 2 you will provide location and slot information along with the number of offers provided for each rotation. Click Add Slots once done.
  - 1. Please note, the rotations displayed on this screen is dependent on the course or placement group you have selected.

| Select Site 2 Add Sl                                                                       | lot Details |                                             |                                  |                                       |                       |
|--------------------------------------------------------------------------------------------|-------------|---------------------------------------------|----------------------------------|---------------------------------------|-----------------------|
| otial Yonkers, NY                                                                          |             |                                             |                                  |                                       | Previous Add Slo      |
| ocation                                                                                    |             | Clinical Instructor                         |                                  | Setting                               |                       |
| Adaptial - Wellington                                                                      | <b>T</b>    | clinical instructor not ki                  | iown 👻                           | Outpatient                            | •                     |
| lot status                                                                                 |             | Slot type                                   |                                  | Supervision ty                        | pe                    |
| Confirmed                                                                                  | -           |                                             | •                                | 1 Student:1 C                         | .ı –                  |
|                                                                                            | <u> </u>    | · · ·                                       |                                  | • • •                                 |                       |
|                                                                                            | 1           | E000 phoresters la                          |                                  | · · · · · · · · · · · · · · · · · · · | 5000 share stars lafe |
| Q Search                                                                                   |             | 5000 characters lef                         | t                                |                                       | 5000 characters left  |
| Q Search                                                                                   | SLOTS STAF  | 5000 characters lef                         | t SLOTS END DATE                 |                                       | 5000 characters left  |
| Q Search<br>ROTATION<br>Clinical Practice I<br>Nov 3, 2020 - Dec 21, 2020<br>Class of 2023 | SLOTS STAR  | 5000 characters lef<br>RT DATE<br>r 3, 2020 | SLOTS END DATE December 21, 2020 |                                       | 5000 characters left  |

## 5. Send Student's interest to a location

- 1. Under the list view navigate to the "Students Interested" page to track which of the students are interested in a given site
- 2. Select the Interested Students number

- 3. A drawer will open up where you will find list of all students interested in a location
- 4. Select the students you want to place directly
- 5. Click on the "Send interest to location" button to place the students

| ≡ P                   | acements                                                                                            |                                                        |                                         |                                                                                                    | iii Es 🕜 🔽        | 는 Chat 🛛 📢 🚫 As   | k Leo 📕 Amee Jotangiya Exxat Sales (PA) 🗸 |  |  |  |  |
|-----------------------|----------------------------------------------------------------------------------------------------|--------------------------------------------------------|-----------------------------------------|----------------------------------------------------------------------------------------------------|-------------------|-------------------|-------------------------------------------|--|--|--|--|
| $\leftarrow$          | ← 5 Student(s) Interested                                                                           |                                                        |                                         |                                                                                                    |                   |                   |                                           |  |  |  |  |
| Abur<br>Los A<br>Rota | dant Health - Main Hospital (Geocoding E<br>ngeles, CA<br>ion 2 (Student Interest/CEU credit hours) | nabled, location evaluations)*<br>•   은 Alicia Inagram | 2 slot(s) offered   1 slot(s) available | (s) offered   1 slot(s) available Allergy and Immunology Email recipients<br>1/07/2022 - 1/31/2025 : ≔ Resume Required ⓒ Confirmed 응 1 Student:2 CI'S ⓒ Not Published 음 Alice Li, 용 Alice I anagram, 음 Anamika Singh ⊘ |                   |                   |                                           |  |  |  |  |
| Q                     | Search                                                                                              |                                                        |                                         |                                                                                                    |                   |                   | Place Send Interest to Location           |  |  |  |  |
| 9 Res                 | ults Found                                                                                          |                                                        |                                         |                                                                                                    |                   |                   |                                           |  |  |  |  |
|                       | STUDENT NAME                                                                                        | SUBMITTED ON ↑                                         | RANK & WISHLIST NAME                    | REASON FOR SELECTION & CV                                                                                                    | LOCATION RESPONSE | LOCATION COMMENTS | LAST EMAIL SENT [ DETAILED HISTORY ]      |  |  |  |  |
|                       | Adkins, Brian                                                                                       | i) 06/05/2024 5:10 pm EST                              | 2 (Slot Wishlist)                       | -                                                                                                    |                   | -                 | •                                         |  |  |  |  |
|                       | Blair, Marty                                                                                        | i) 06/05/2024 5:13 pm EST                              | 9 (Slot and Location Wishlist)          | -                                                                                                    | -                 | -                 |                                           |  |  |  |  |
|                       | Blair, Marty                                                                                        | i) 06/05/2024 5:14 pm EST                              | 4 (Slot Wishlist)                       | -                                                                                                    | -                 | -                 | -                                         |  |  |  |  |
|                       | Brown, Janet* 🚫                                                                                     | i) 06/05/2024 5:20 pm EST                              | 8 (Slot and Location Wishlist)          | -                                                                                                    | -                 | -                 |                                           |  |  |  |  |
|                       | Brown, Janet* 🚫                                                                                     | i) 06/05/2024 5:21 pm EST                              | 1 (Slot Wishlist)                       | -                                                                                                    | -                 | -                 | -                                         |  |  |  |  |
|                       | Dawson, Spencer Placed here                                                                         | i) 06/05/2024 5:24 pm EST                              | 9 (Slot and Location Wishlist)          | -                                                                                                    | -                 | -                 |                                           |  |  |  |  |
|                       | Dawson, Spencer Placed here                                                                         | i) 06/05/2024 5:25 pm EST                              | 1 (Slot Wishlist)                       | -                                                                                                    | -                 |                   |                                           |  |  |  |  |
|                       | Evans, Kevin                                                                                        | i) 06/05/2024 5:29 pm EST                              | 10 (Slot and Location Wishlist)         | -                                                                                                    | -                 | -                 |                                           |  |  |  |  |
|                       | Evans, Kevin                                                                                        | i) 06/05/2024 5:30 pm EST                              | 3 (Slot Wishlist)                       | -                                                                                                    |                   |                   |                                           |  |  |  |  |
|                       |                                                                                                    |                                                        |                                         |                                                                                                    |                   |                   |                                           |  |  |  |  |
|                       |                                                                                                    |                                                        |                                         |                                                                                                    |                   |                   |                                           |  |  |  |  |
|                       |                                                                                                    |                                                        |                                         |                                                                                                    |                   |                   |                                           |  |  |  |  |
|                       |                                                                                                    |                                                        |                                         |                                                                                                    |                   |                   |                                           |  |  |  |  |

6. A drawer will open up which will allow you to email workflow, click on next

| ΞP                        | lacements                                              |       |                 | × Compose Email                                        |                                                                                                    |                                                                                                    |  |  |  |  |
|---------------------------|--------------------------------------------------------|-------|-----------------|--------------------------------------------------------|----------------------------------------------------------------------------------------------------|----------------------------------------------------------------------------------------------------|--|--|--|--|
| ← 5 Student(s) Interested |                                                        |       |                 | 1 Recipients 2 Template 3 Preview                      |                                                                                                    |                                                                                                    |  |  |  |  |
| Abu                       | adapt Health Main Hernital (Concedi                    |       | lad location o  | C <sup>D</sup> Copy selected recipient email addresses |                                                                                                    |                                                                                                    |  |  |  |  |
| Los                       | Angeles, CA<br>tion 2 (Student Interest/CEU credit hou | urs)* | ≤ Alicia Inagra | ✓ Recipients                                           | If override is specified, ALL email notifications will be sent to THIS email instead of the original recipients. |                                                                                                    |  |  |  |  |
| Q                         | Search                                                 |       |                 | ✓ Alice Li (Alicelii@email.com)                        |                                                                                                    | Override Recipient's Email                                                                                                    |  |  |  |  |
| 9 Re                      | sults Found                                            |       |                 | ✓ Alicia Inagram (alicia.ingram@exxat.com)             |                                                                                                    | Product 1                                                                                                    |  |  |  |  |
|                           | STUDENT NAME                                           |       | SUBMITTE        | Anamika Singh (anamika.singh@exxat.com)                |                                                                                                    | amee.j@exxat.com                                                                                                    |  |  |  |  |
|                           | Adkins, Brian                                          |       | 06/05/2024      |                                                        |                                                                                                    |                                                                                                    |  |  |  |  |
|                           | Blair. Marty                                           | G     | 06/05/2024      |                                                        |                                                                                                    |                                                                                                    |  |  |  |  |
|                           | Blair, Marty                                           | (i)   | 06/05/2024      |                                                        |                                                                                                    | BCC                                                                                                    |  |  |  |  |
|                           | Brown, Janet*                                          | (j)   | 06/05/2024      |                                                        |                                                                                                    |                                                                                                    |  |  |  |  |
|                           | Brown, Janet*                                          | (i)   | 06/05/2024      |                                                        |                                                                                                    | You have 25.00 MB remaining for attachments in Recipients Tab                                                                                            |  |  |  |  |
|                           | Dawson, Spencer Placed here                            | (i)   | 06/05/2024      |                                                        |                                                                                                    | Upload files                                                                                                    |  |  |  |  |
|                           | Dawson, Spencer Placed here                            | í     | 06/05/2024      |                                                        |                                                                                                    | (↑) Browse to upload                                                                                                    |  |  |  |  |
|                           | Evans, Kevin                                           |       | 06/05/2024      |                                                        |                                                                                                    | Supported formats:                                                                                                    |  |  |  |  |
|                           | Evans, Kevin                                           |       | 06/05/2024      |                                                        |                                                                                                    | .pdf,doc,.jpg,jpeg,png,heic,.docx,xlsx,.ptx,.ptm,potx,.potm,.pt,.rtf,xls,docm,bmp,csv,gif,tiff,                                                          |  |  |  |  |
|                           |                                                        | -     |                 |                                                        |                                                                                                    | You can only upload files with file size under 25 MB.<br>We recommend switching to PDF format if you encounter issues viewing the uploaded file in other |  |  |  |  |
|                           |                                                        |       |                 |                                                        |                                                                                                    | formats.                                                                                                    |  |  |  |  |
|                           |                                                        |       |                 |                                                        |                                                                                                    |                                                                                                    |  |  |  |  |
|                           |                                                        |       |                 |                                                        |                                                                                                    |                                                                                                    |  |  |  |  |
|                           |                                                        |       |                 |                                                        |                                                                                                    |                                                                                                    |  |  |  |  |

7. Select the appropriate template,

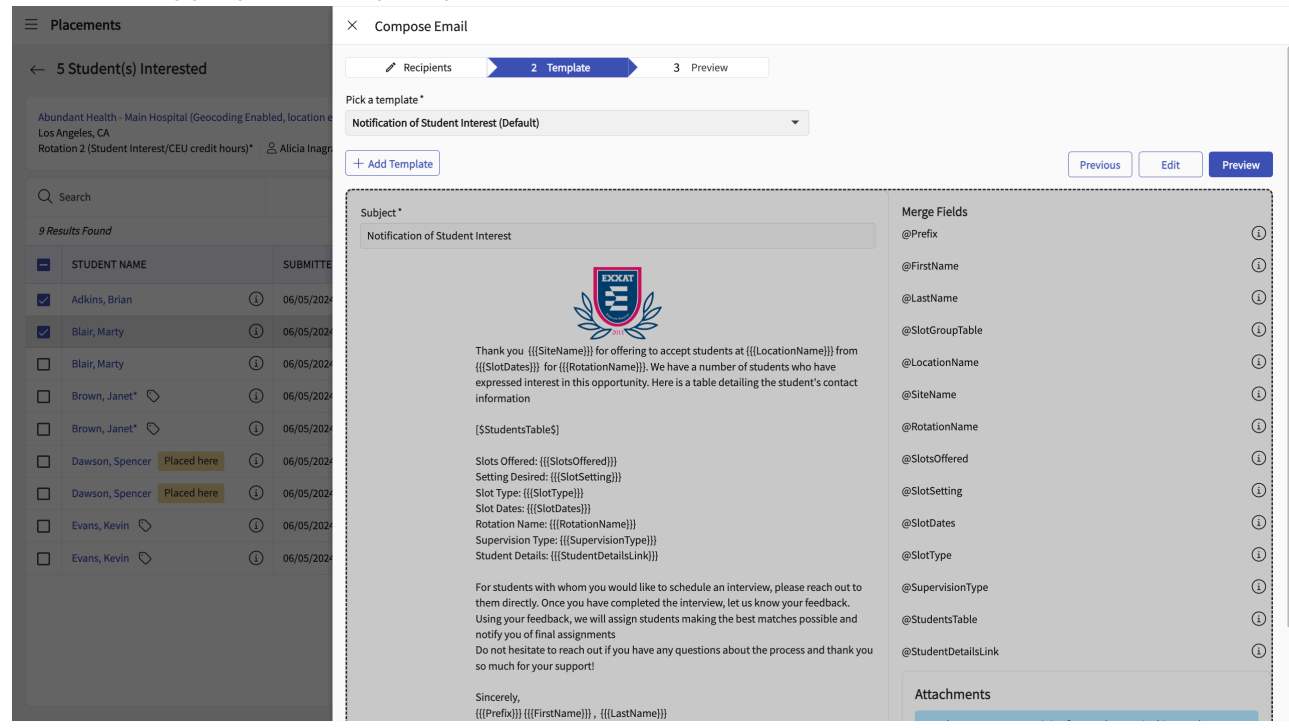

8. Click on Preview, and click on "Send now".

### 6. Track students interested in a location

- 1. Under the list view navigate to the "Students Interested" page to track which of the students are interested a given site
- 2. Select the hyperlink of Interested Students

| $\equiv D$                                                                                                    | ashboard                                                                         |                      |                                  | iii E 🤊 📘       | 🞝 Chat 🛛 📢 🚫 Ask Leo | Amee Jotangiya Ex | xat Sales (PA) 🗸 🗸                   |             |                |  |  |  |  |  |
|----------------------------------------------------------------------------------------------------|----------------------------------------------------------------------------------|----------------------|----------------------------------|-----------------|----------------------|-------------------|--------------------------------------|-------------|----------------|--|--|--|--|--|
| Class of 2025*       Dashboard     Rotation Setup     Slots     Image: Slots     Placements     Email & Publish     Placement Clearance     Reports |                                                                                  |                      |                                  |                 |                      |                   |                                      |             |                |  |  |  |  |  |
| Dasht                                                                                                    | Dashboard List                                                                   |                      |                                  |                 |                      |                   |                                      |             |                |  |  |  |  |  |
| Q                                                                                                    | Search                                                                           |                      |                                  |                 |                      | + Add Slot        | tify Student 🛛 🖂 Notify Site 🗍 🕤 Ema | ail History | $\beta \nabla$ |  |  |  |  |  |
|                                                                                                    | LOCATION                                                                         | SETTING              | STUDENTS INTERESTED $\downarrow$ | OFFERED         | AVAILABLE            | STUDENTS PLACED   | PRECEPTOR                            | SLOT STATUS | ACTION         |  |  |  |  |  |
|                                                                                                    | Alliance Medical Center -<br>Cardiology (Geocoding<br>enabled)*                  | Emergency Medicine   | 5 Interested Student(s)          | 4               | 1                    | 3                 | Alice Li                             | Confirmed   | Ø              |  |  |  |  |  |
|                                                                                                    | Abundant Health - Main<br>Hospital (Geocoding Enabled,<br>location evaluations)* | Allergy and Immunolo | 5 Interested Student(s)          | 2 Limit Exists  | 1                    | 1                 | Alicia Inagram                       | Confirmed   | Ø              |  |  |  |  |  |
|                                                                                                    | Abundant - Action Therapy<br>(Geocoding Enabled)*                                | Emergency Medicine   | 5 Interested Student(s)          | 3               | 2                    | 1                 | Alice Li                             | Confirmed   | Ø              |  |  |  |  |  |
|                                                                                                    | Abundant - Action Therapy<br>(Geocoding Enabled)*                                | Pulmonolgy           |                                  | 1               | 0                    | 1                 |                                      | Confirmed   | Ø              |  |  |  |  |  |
|                                                                                                    | Abundant Health - Secondary<br>Hospital                                          | Allergy and Immunolo |                                  | 2               | 2                    | 0                 | Alicia Inagram                       | Confirmed   | 0              |  |  |  |  |  |
|                                                                                                    | Abundant Health - Secondary<br>Hospital                                          | Dermatology          |                                  | 2               | 2                    | 0                 | Cathy Hopkins                        | Confirmed   | 0              |  |  |  |  |  |
|                                                                                                    | Abundant - Ambulatory Care<br>(Geocoding Enabled)*                               | Pediatrics           |                                  | 1               | 0                    | 1                 |                                      | Confirmed   | 0              |  |  |  |  |  |
|                                                                                                    | mock site                                                                        | Dermatology          |                                  | 6               | 0                    | 1                 |                                      | Confirmed   | Ø              |  |  |  |  |  |
|                                                                                                    | Abundant Health - Secondary<br>Hospital                                          | Setting not known    |                                  | 4               | 4                    | 0                 |                                      | Confirmed   | Ø              |  |  |  |  |  |
|                                                                                                    | Abundant Health - Secondary<br>Hospital                                          | Setting not known    |                                  | 2               | 2                    | 0                 |                                      | Confirmed   | Ø              |  |  |  |  |  |
|                                                                                                    | Abundant Health - Secondary<br>Hospital                                          | Dermatology          |                                  | 12 Limit Exists | 12                   | 0                 | Cathy Hopkins                        | Confirmed   | Ø              |  |  |  |  |  |
|                                                                                                    | Abundant Health - Secondary<br>Hospital                                          | Dermatology          |                                  | 12 Limit Exists | 8                    | 4                 | Cathy Hopkins                        | Confirmed   | 0              |  |  |  |  |  |
|                                                                                                    | Abundant Health - Secondary<br>Hospital                                          | Dermatology          |                                  | 1 Limit Exists  | 0                    | 1                 | Cathy Hopkins                        | Confirmed   | Ø              |  |  |  |  |  |
|                                                                                                    |                                                                                  |                      |                                  |                 |                      |                   | Items per page: 50 1 – 50 of 96      | K < 1 2     | > >I           |  |  |  |  |  |

- 3. A drawer will open up where you will find list of all students interested in a location
- 4. Select the students you want to place directly

### 5. Click on the "Place" button to place the students

| ≡ P                     | acements                                                                                           |                                         |                                 | iii 🖪 🖓 🖳                       | Chat 📢 🚫 As               | sk Leo Amee Jotangiya Exxat Sales (PA) 🚿 |                   |                                    |  |  |  |  |
|-------------------------|----------------------------------------------------------------------------------------------------|-----------------------------------------|---------------------------------|---------------------------------|---------------------------|------------------------------------------|-------------------|------------------------------------|--|--|--|--|
| ← !                     | ← 5 Student(s) Interested                                                                          |                                         |                                 |                                 |                           |                                          |                   |                                    |  |  |  |  |
| Allian<br>Los A<br>Rota | nce Medical Center - Cardiology (Geocod<br>Ingeles, CA<br>tion 2 (Student Interest/CEU credit hour | Email recipients No recipients selected |                                 |                                 |                           |                                          |                   |                                    |  |  |  |  |
| Q                       | Search                                                                                             | [                                       | Place Send Interest to Location |                                 |                           |                                          |                   |                                    |  |  |  |  |
| 9 Re:                   | sults Found                                                                                        |                                         |                                 |                                 |                           |                                          |                   |                                    |  |  |  |  |
|                         | STUDENT NAME                                                                                       |                                         | SUBMITTED ON ↑                  | RANK & WISHLIST NAME            | REASON FOR SELECTION & CV | LOCATION RESPONSE                        | LOCATION COMMENTS | LAST EMAIL SENT [DETAILED HISTORY] |  |  |  |  |
|                         | Adkins, Brian                                                                                      | í                                       | 06/05/2024 5:10 pm EST          | 3 (Slot Wishlist)               | -                         | -                                        | -                 |                                    |  |  |  |  |
|                         | Blair, Marty                                                                                       | í                                       | 06/05/2024 5:13 pm EST          | 10 (Slot and Location Wishlist) | -                         | -                                        | -                 |                                    |  |  |  |  |
|                         | Blair, Marty                                                                                       | í                                       | 06/05/2024 5:14 pm EST          | 1 (Slot Wishlist)               |                           | -                                        | -                 |                                    |  |  |  |  |
|                         | Brown, Janet* 🚫                                                                                    | í                                       | 06/05/2024 5:20 pm EST          | 10 (Slot and Location Wishlist) |                           | -                                        | -                 |                                    |  |  |  |  |
|                         | Brown, Janet*                                                                                      | í                                       | 06/05/2024 5:21 pm EST          | 4 (Slot Wishlist)               |                           |                                          | -                 |                                    |  |  |  |  |
|                         | Dawson, Spencer                                                                                    | í                                       | 06/05/2024 5:24 pm EST          | 10 (Slot and Location Wishlist) |                           |                                          |                   |                                    |  |  |  |  |
|                         | Dawson, Spencer                                                                                    | í                                       | 06/05/2024 5:25 pm EST          | 2 (Slot Wishlist)               |                           |                                          |                   |                                    |  |  |  |  |
|                         | Evans, Kevin 🚫 Placed here                                                                         | í                                       | 06/05/2024 5:29 pm EST          | 6 (Slot and Location Wishlist)  | -                         | -                                        | -                 |                                    |  |  |  |  |
|                         | Evans, Kevin 🚫 Placed here                                                                         | í                                       | 06/05/2024 5:30 pm EST          | 1 (Slot Wishlist)               | -                         | -                                        | -                 | ·                                  |  |  |  |  |
|                         |                                                                                                    |                                         |                                 |                                 |                           |                                          |                   |                                    |  |  |  |  |
|                         |                                                                                                    |                                         |                                 |                                 |                           |                                          |                   |                                    |  |  |  |  |
|                         |                                                                                                    |                                         |                                 |                                 |                           |                                          |                   |                                    |  |  |  |  |

6. A drawer will open up where you will be able to edit any placement details

| $\equiv$ Placements                                                                                                    |                            |   |           | × Placement Details                                                                                                    |          |                                                                                      |         |                     |                           |
|----------------------------------------------------------------------------------------------------|----------------------------|---|-----------|----------------------------------------------------------------------------------------------------|----------|--------------------------------------------------------------------------------------|---------|---------------------|---------------------------|
| ← 5 Student(s) Interested<br>Alliance Medical Center - Cardiology (Geocoding enabled)* Los Angeles, CA Rotation 2 (Student Interest/CEU credit hours)* |                            |   |           | Alliance Medical Center - Cardiology (Geocoding enabled)*<br>Los Angeles , CA<br>Rotation 2 (Student Interest/CEU credit hours)*   ₽ Alice Li<br>View notes | <u>ن</u> | 4 slot(s) offered 1 slot(s) available Emergency Medicin<br>11/07/2022 - 12/31/2025 📀 |         |                     | Place & Publish Now Place |
|                                                                                                    |                            |   |           | Course offering*                                                                                                    |          | Program requirements                                                                 |         | Selected Student(1) |                           |
| Q                                                                                                    | Search                     |   |           | PA Demo 610 - Elective II (Patient Logs, Timesheets)*, 2024 - 2025,                                                                                         | -        | Elective                                                                             |         | •                   | Adkins, Brian             |
| 9 Re                                                                                                    | sults Found                |   |           | Location                                                                                                    |          | Setting                                                                              |         |                     |                           |
|                                                                                                    | STUDENT NAME               |   | SUBMITTE  | Alliance Medical Center - Cardiology (Geocoding enabled)*                                                                                                   | (i)      | Emergency Medicine                                                                   | ~       | í                   |                           |
|                                                                                                    | Adkins, Brian              |   | 06/05/202 | Placement start date *                                                                                                    |          | Placement end date *                                                                 |         |                     |                           |
|                                                                                                    | Blair, Marty               |   | 06/05/202 | 11/07/2022                                                                                                    | •        | 12/31/2025                                                                           |         |                     |                           |
|                                                                                                    | Blair, Marty               |   | 06/05/202 | Set up non-consecutive dates for this placement 🕖 🛈                                                                                                    |          |                                                                                      |         |                     |                           |
|                                                                                                    | Brown, Janet* 🟷            |   | 06/05/202 | Preceptor                                                                                                    |          | Placement Faculty                                                                    |         |                     |                           |
|                                                                                                    | Brown, Janet* 🚫            | í | 06/05/202 | Alice Li [Clinical Preceptor,Field Instructor]                                                                                                    | (i)      |                                                                                      |         | •                   |                           |
|                                                                                                    | Dawson, Spencer            | í | 06/05/202 | Enable 'follow the preceptor' for this placement                                                                                                    |          |                                                                                      |         |                     |                           |
|                                                                                                    | Dawson, Spencer            |   | 06/05/202 | Site/Location contacts                                                                                                    | G        | Placement status                                                                     | -       | G                   |                           |
|                                                                                                    | Evans, Kevin 🚫 Placed here |   | 06/05/202 |                                                                                                    |          | UT TACK                                                                              |         |                     |                           |
|                                                                                                    | Evans, Kevin 🔊 Placed here |   | 06/05/202 | Placement notes - Shared with students + Add N                                                                                                    | otes     | Placement notes - Internal use only                                                  | + Add N | otes                |                           |
|                                                                                                    |                            |   |           |                                                                                                    |          |                                                                                      |         |                     |                           |

- 7. Select the "Place" button to place the students directly
- 8. Select the "Place and Publish Now" button to place and publish placements directly